## Prezados,

Segue abaixo passo a passo para cadastro no Programa Nota Premiada Capixaba:

1. Clique no link: <u>http://www.notapremiadacapixaba.es.gov.br/</u> e aparecerá a seguinte tela, onde deverá clicar em "Cadastro", "Cadastre-se".

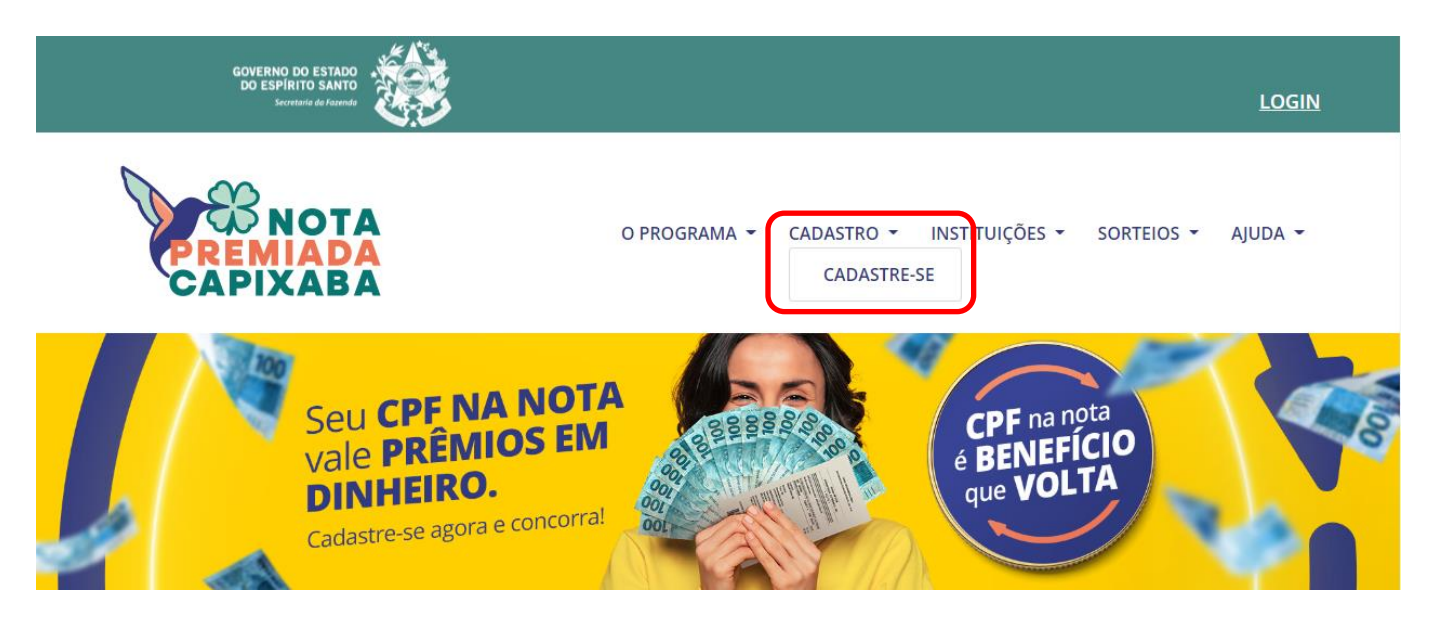

2. Em seguida aparecerá a seguinte tela, onde você terá que inserir o seu "CPF" e "Senha".

\*Importante: É necessário ter cadastro no Acesso Cidadão, caso você não tenha cadastro, Clique em "Criar uma conta" e siga o passo a passo abaixo.

\*Se você já tiver cadastro no Acesso Cidadão, pule para o item 6.

| 🐸 Acesso Cidadão                                         | 🕄 Sobre 🗰 Serviços 🕂 Criar uma conta 👈 Entrar                                                                                                    |
|----------------------------------------------------------|----------------------------------------------------------------------------------------------------|
| Para continuar,                                          | faça o login abaixo                                                                                                    |
| Faça login usando sua conta do <b>Acesso Cidadão</b>     | faça login usando uma das opções abaixo:                                                                                                    |
| CPF<br>CPF<br>Senha<br><br>Entrar<br>Esqueceu sua senha? | Ou       Entrar com o Google         Image: Comparison of the second of the second of the |
| Não possui uma conta no <b>A</b> o                       | cesso Cidadão: <u>Criar uma conta.</u>                                                                                                    |

3. Passo a Passo do cadastro no Acesso Cidadão:

Após clicar em "CRIAR UMA CONTA", aparecerá a seguinte tela; Informe o seu CPF, marque "Não sou um robô" e clique em "Próxima Etapa" e Complete o "Formulário", conforme orientação abaixo,

| 😁 Acesso Cidadão                                                                                                  | i Sobre       | Serviços   | Entrar |
|----------------------------------------------------------------------------------------------------|---------------|------------|--------|
|                                                                                                    |               |            |        |
|                                                                                                    |               |            |        |
| continuar cadastro no Acesso Cida                                                                                 | dão           |            |        |
| Para poder se inscrever em serviços e programas ofertados pelo Estado do Espírito San<br>conta no Acesso Cidadão. | to é necessár | io ter uma |        |
| Preparado? O primeiro passo é preencher o seu CPE, para garantirmos que tenha um cadastro                         | único e       |            |        |
| oferecermos ainda mais facilidade para você.                                                                      |               |            |        |
|                                                                                                    |               |            |        |
|                                                                                                    |               |            |        |
|                                                                                                    |               |            |        |
| Não sou um robô                                                                                                   |               |            |        |
|                                                                                                    | ávimo Etopo 🔊 | ה          |        |
| *Acesse nossa política de privacidade.                                                                            | олта стара 🌩  | J          |        |
|                                                                                                    |               |            |        |

| 曫 Ac <del>e</del> sso Cidadão |                                                                       |                                                                                      | <li>Sobre</li>               | 🇱 Serviços  | <ul> <li>Entrar</li> </ul> |
|-------------------------------|-----------------------------------------------------------------------|--------------------------------------------------------------------------------------|------------------------------|-------------|----------------------------|
|                               |                                                                       |                                                                                      |                              |             |                            |
| Para poder                    | continuar cadas<br>se inscrever em serviços e programas o<br>conta no | <b>tro no Acesso Cida</b><br>fertados pelo Estado do Espírito Sar<br>Acesso Cidadão. | <b>idão</b><br>nto é necessá | rio ter uma |                            |
| Г                             | COMPLETE O F                                                          | ORMULÁRIO ABAIXO:                                                                    |                              |             |                            |
|                               | CPF*                                                                  |                                                                                      |                              |             |                            |
|                               |                                                                       |                                                                                      |                              |             |                            |
|                               | Nome Completo *                                                       |                                                                                      |                              |             |                            |
|                               | Senha *                                                               | Nível de segurança da senha                                                          | 1                            |             |                            |
|                               |                                                                       | 📥 Forte                                                                              |                              |             |                            |
|                               | Confirme sua senha *                                                  | Data de nascimento *                                                                 |                              |             |                            |
|                               | E-mail *                                                              | Confirmar e-mail *                                                                   |                              |             |                            |
|                               |                                                                       |                                                                                      |                              |             |                            |
|                               | Nome da Mäe *                                                         |                                                                                      |                              |             |                            |
|                               | Nome do Pai                                                           |                                                                                      |                              |             |                            |
|                               |                                                                       |                                                                                      |                              |             |                            |
|                               | Não possuo essa informação em meus                                    | registros                                                                            | Etana À                      |             |                            |
|                               | *Campos obrigatórios                                                  |                                                                                      |                              |             |                            |

4. Se aparecer alguma mensagem de erro, favor verificar as informações inseridas e clicar em "Próxima Etapa".

| Acesso Cidadão                                                                               | 🚯 Sobre 🛛 Serviços 🖷 Entrar                                                                                                    |
|----------------------------------------------------------------------------------------------|----------------------------------------------------------------------------------------------------|
| <b>continuar cadas</b><br>Para poder se inscrever em serviços e programas o<br>conta n       | s <b>tro no Acesso Cidadão</b><br>ofertados pelo Estado do Espírito Santo é necessário ter uma<br>10 Acesso Cidadão.            |
| Não conseguimos validar as informaçõ<br>Brasil. Todas as informações precisam<br>CPF, Clique | es que você digitou junto a Receita Federal do<br>n estar corretas e de acordo com o que está no<br>e aqui para Ajuda! <b>O</b> |
| COMPLETE O                                                                                   | FORMULÁRIO ABAIXO:                                                                                                    |
| Nome Completo *                                                                              |                                                                                                    |
| Senha *                                                                                      | Nivel de segurança da senha                                                                                                    |
| Confirme sua senha *                                                                         | Data de nascimento *                                                                                                    |
| E-mail *                                                                                     | Confirmar e-mail *                                                                                                    |
| Nome da Mãe *                                                                                |                                                                                                    |
| Nome do Pai                                                                                  |                                                                                                    |
| □ Não possuo essa informação em meu                                                          | is registros<br>Próxima Etapa ➔                                                                                                 |

5. Após inserir as informações **será enviado para o seu e-mail um link de validação**. Acesse o seu e-mail, quando você clicar no link, a validação do email estará completa e sua conta criada.

|                                                                                                    | Ainda não Acabou!                                                                                                    |
|----------------------------------------------------------------------------------------------------|----------------------------------------------------------------------------------------------------|
| r                                                                                                    | ACESSE o e-mail     e clique no link que enviamos.                                                                                                    |
| Si                                                                                                    | i. Não responda o e-mail. A validação é automática e só funciona quando você clica<br>no link enviado no e-mail.                                                                                                    |
|                                                                                                    | Ok! Entendi                                                                                                    |
|                                                                                                    |                                                                                                    |
| In<br>Respostas p                                                                                                | ara o e-mail serão ignoradas pelo sistema.                                                                                                    |
| lit<br>Respostas p                                                                                               | ara o e-mail serão Ignoradas pelo sistema.<br>Não recebeu o E-mail de Validação?                                                                                                    |
| li<br>Respostas p<br>Confirase vo                                                                                | ara o e-mail serão Ignoradas pelo sistema.<br>Não recebeu o E-mail de Validação?                                                                                                    |
| n<br>Respostas p<br>Confira se vo<br>1. E possi                                                                  | ara o e-mail serão Ignoradas pelo sistema.<br>Não recebeu o E-mail de Validação?                                                                                                    |
| li<br>Respostas p<br>Confira se vo<br>1.E possi<br>cadastr<br>2.P spare                                          | ara o e-mail serão Ignoradas pelo sistema.<br>Não recebeu o E-mail de Validação?<br>                                                                                                    |
| lt<br>Respostas p<br>Confira se vo<br>1. E possi<br>cadast;<br>2. Espere<br>3. Verifiq                           | ara o e-mail serão Ignoradas pelo sistema.<br>Não recebeu o E-mail de Validação?<br>et se enquadra em alguma destas situações:<br>vel que o e-mail digitado esteja incorreto. Confirs acima o e-mail para validação. Caso esteja errado, efetue novamente o seu<br>o colocando dessa vez um e-mail valido ao qual você tem acesso.<br>15 minutos sapós o cadastro. Seu e-mail pode serar a caminho.<br>te o e-mail esta no paste span.                                                                                                    |
| li<br>Respostas p<br>Confira se vos<br>LÉ posis<br>cadast<br>2. Espere<br>3. Verifiq<br>4. Alguns                | ara o e-mail serão Ignoradas pelo sistema.<br>Não recebeu o E-mail de Validação?<br>es e enquadra em alguma destas situações:<br>lei que o e-mail digitado esteja incorreto. Confira acima o e-mail para validação. Caso esteja errado, efetue novamente o seu<br>o colocando dessa vez um e-mail válido ao qual você tem acesso.<br>Is minutos spáto coastoro. Seu e-mail pode estar a caminho:<br>lei se o e-mail está na pasta span.<br>provedores têm sistemas Antispam, certifique-ise de liberar o nosso e-mail: <b>naoresponder@acessocidadao.es.gov.br</b> .                                                                                           |
| n<br>Respostas p<br>Confiras e vo<br>1. É possi<br>cadastr<br>2. Espere<br>3. Verfiq<br>4. Alguns<br>Caso não se | ara o e-mail serão ignoradas pelo sistema.<br>Não recebeu o E-mail de Validação?<br>et se enquadra em alguma destas situações:<br>et que o e-mail digitado esteja incorreto. Confira acima o e-mail para validação. Caso esteja errado, efetue novamente o seu<br>o colocando dessa vez um e-mail válido ao qual você tem acesso.<br>25 minutos após o cadastro. Seu e-mail pode estar a caminho.<br>se se o e-mail está na pasta span.<br>provedores têm sistemas Antispam, certifique-se de liberar o nosso e-mail: naoresponder@accessocidadao.es.gov.br.<br>encatxe em nenhuma das situações acima, solicite o reenvio do o-mail clicando no botão abaixo: |

|                                                                                                    | Sobre III Serviços + Char uma conta +) Ent                                                                                                    |
|----------------------------------------------------------------------------------------------------|----------------------------------------------------------------------------------------------------|
|                                                                                                    |                                                                                                    |
| Val                                                                                                    | idação de Email                                                                                                    |
|                                                                                                    |                                                                                                    |
| E-mail para validação:                                                                                                    |                                                                                                    |
| Siga as instruções abaixo para confirmar seu e-mail e co                                                                                                    | mpletar o seu cadastro:                                                                                                    |
| 1. Cheque seu e-mail por uma requisição de confirma                                                                                                    | ação, <b>com um link</b> para validar seu e-mail.                                                                                                    |
| 2. Quando você clicar no link, a validação do e-mail e                                                                                                    | stará completa e sua conta criada.                                                                                                    |
| Importante: O processo de validação é automát                                                                                                    | ico e a conta só é confirmada se você clicar no link que está no e-mail.                                                                                                    |
| Respostas para o e-mail serão ignoradas pelo siste                                                                                                    | ema.                                                                                                    |
| Não recebe                                                                                                    | u o E-mail de Validação?                                                                                                    |
| Não recebe                                                                                                    | u o E-mail de Validação?                                                                                                    |
| Não recebe                                                                                                    | u o E-mail de Validação?                                                                                                    |
| Não recebe<br>Confira se você se enquadra em alguma destas situaçõe<br>1. Ê possível que o e-mail digitado esteja incorreto                                                                                                    | u o E-mail de Validação?<br><br>es:<br>. Confira acima o e-mail para validação. Caso esteja errado, efetue novamente o seu                                                                                                    |
| Não recebe<br>Confira se você se enquadra em alguma destas situaçõe<br>1. É possível que o e-mail digitado esteja incorreto<br>cadastro colocando dessa vez um e-mail válido ao                                                                                                    | u o E-mail de Validação?<br>es:<br>. Confira acima o e-mail para validação. Caso esteja errado, efetue novamente o seu<br>qual você tem acesso.                                                                                  |
| Não recebe<br>Confira se você se enquadra em alguma destas situaçõe<br>1. É possível que o e-mail digitado esteja incorreto<br>cadastro colocando dessa vez um e-mail válido ao<br>2. Espere 15 minutos após o cadastro. Seu e-mail por                                                                                                    | u o E-mail de Validação?<br>es:<br>. Confira acima o e-mail para validação. Caso esteja errado, efetue novamente o seu<br>qual você tem acesso.<br>de estar a caminho.                                                           |
| Não recebe<br>Confira se você se enquadra em alguma destas situaçõe<br>1. É possível que o e-mail digitado esteja incorreto<br>cadastro colocando dessa vez um e-mail válido ao<br>2. Espere 15 minutos após o cadastro. Seu e-mail por<br>3. Verifique se o e-mail está na pasta spam.<br>4. Alguns provedores têm sistemas Antionam certifi                                                     | u o E-mail de Validação?es: . Confira acima o e-mail para validação. Caso esteja errado, efetue novamente o seu qual você tem acesso. de estar a caminho. gue-se de liberar o posso e-mail: paoresponder@acessoridadao es goy br |
| Não recebe<br>Confira se você se enquadra em alguma destas situaçõe<br>1. É possível que o e-mail digitado esteja incorreto<br>cadastro colocando dessa vez um e-mail válido ao<br>2. Espere 15 minutos após o cadastro. Seu e-mail por<br>3. Verifique se o e-mail está na pasta spam.<br>4. Alguns provedores têm sistemas Antispam, certifi                                                    | u o E-mail de Validação?                                                                                                    |
| Não recebe<br>Confira se você se enquadra em alguma destas situaçõe<br>1. É possível que o e-mail digitado esteja incorreto<br>cadastro colocando dessa vez um e-mail válido ao<br>2. Espere 15 minutos após o cadastro. Seu e-mail por<br>3. Verifique se o e-mail está na pasta spam.<br>4. Alguns provedores têm sistemas Antispam, certifi                                                    | u o E-mail de Validação?                                                                                                    |
| Não recebe<br>Confira se você se enquadra em alguma destas situaçõe<br>1. É possível que o e-mail digitado esteja incorreto<br>cadastro colocando dessa vez um e-mail válido ao<br>2. Espere 15 minutos após o cadastro. Seu e-mail por<br>3. Verifique se o e-mail está na pasta spam.<br>4. Alguns provedores têm sistemas Antispam, certifi<br>Caso não se encaixe em nenhuma das situações ar | u o E-mail de Validação?                                                                                                    |
| Não recebe<br>Confira se você se enquadra em alguma destas situaçõe<br>1. É possível que o e-mail digitado esteja incorreto<br>cadastro colocando dessa vez um e-mail válido ao<br>2. Espere 15 minutos após o cadastro. Seu e-mail pou<br>3. Verifique se o e-mail está na pasta spam.<br>4. Alguns provedores têm sistemas Antispam, certifi<br>Caso não se encaixe em nenhuma das situações ar | u o E-mail de Validação?                                                                                                    |

- 6. Se você já tiver cadastro no Acesso Cidadão, siga as instruções abaixo;
- 7. Clique no link: <u>http://www.notapremiadacapixaba.es.gov.br/</u> e aparecerá a seguinte tela, onde deverá clicar em "Cadastro", "Cadastre-se".

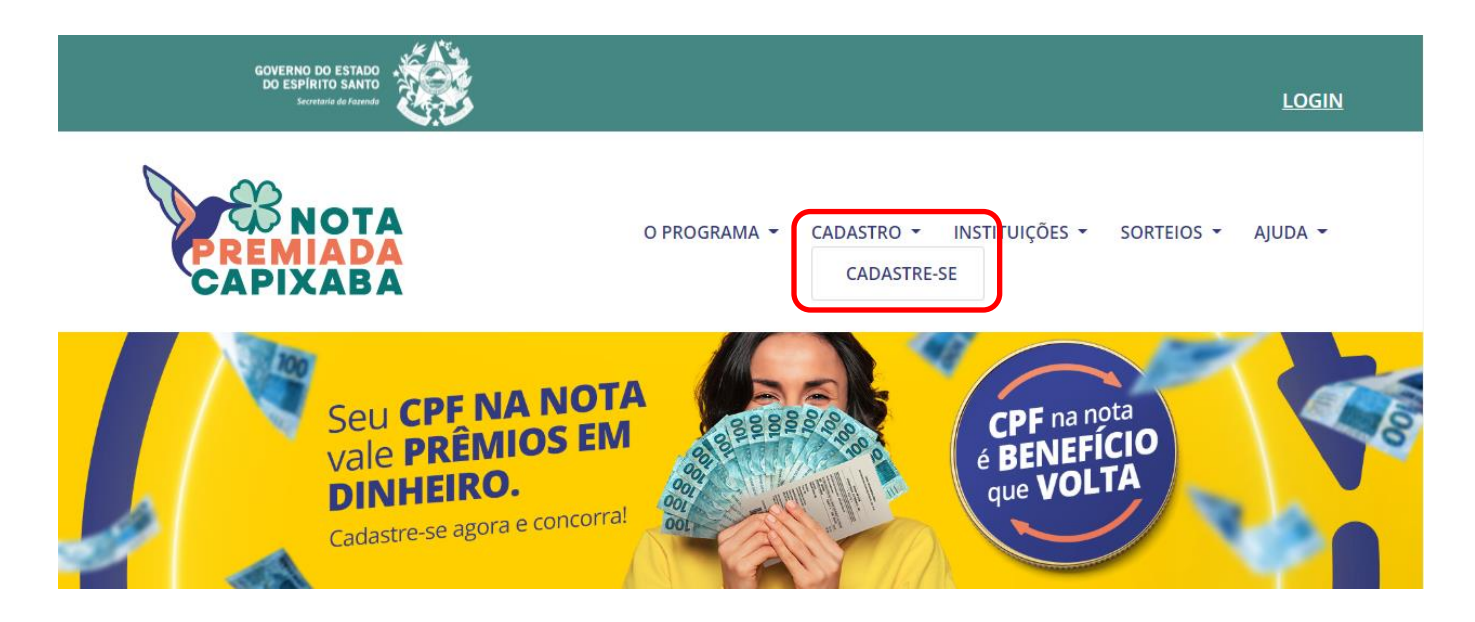

8. Cadastre-se no Programa Nota Premiada Capixaba, conforme exemplo abaixo; Preecha seus **"dados pessoais"** e **indique uma entidade da Apae** para ser beneficiada pelo programa.

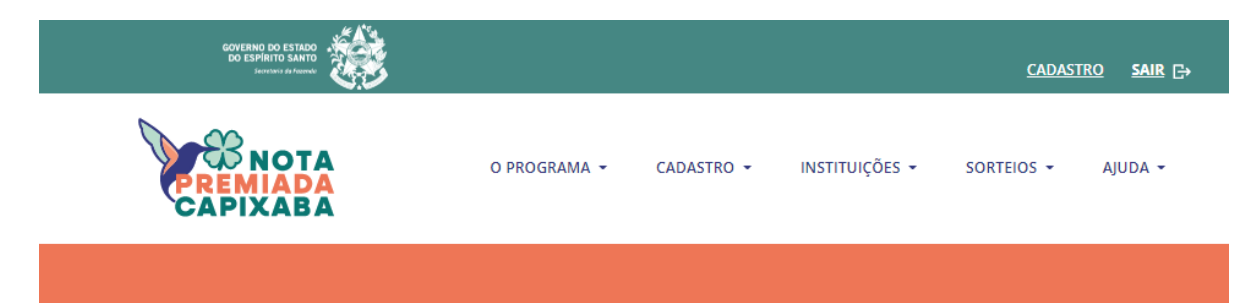

## **CADASTRE-SE NO PROGRAMA**

|   | MEUS DADOS                                                                                                    |                                                                                     |
|---|----------------------------------------------------------------------------------------------------|-------------------------------------------------------------------------------------|
|   | Dados do Cidadão                                                                                                    |                                                                                     |
|   | Nome                                                                                                    | Email                                                                               |
|   |                                                                                                    |                                                                                     |
|   | Cpf                                                                                                    | Nome da mãe *                                                                       |
|   | Data de Nascimento *                                                                                                    |                                                                                     |
|   |                                                                                                    |                                                                                     |
|   | Rua *                                                                                                    | Número *                                                                            |
|   |                                                                                                    |                                                                                     |
|   | Bairro * Compleme                                                                                                    | ento                                                                                |
|   | Uf * * Município *                                                                                                    |                                                                                     |
|   |                                                                                                    |                                                                                     |
|   | Telefone * Telefone Secundário                                                                                                    |                                                                                     |
|   |                                                                                                    |                                                                                     |
| 0 | Associação de Pais e Amigos dos Excepcionais da Serra<br>APAE - Serra                                                              | - RUA AFONSO ARINOS MELO FRANCO - 133 - A<br>PARQUE RESIDENCIAL LARANJEIRAS - Serra |
| 0 | Associação de Pais e Amigos dos Excepcionais de Viana<br>APAE - Viana                                                              | R SOROCABA - 31 - MARCILIO DE NORONHA<br>- Viana                                    |
| 0 | Associação de Prevenção e Assistência aos Dependente<br>Droga - APADD - Vila Velha                                                 | es de Rua Castorino Pinto Vieira - 940 - Cristóvão<br>Colombo - Vila Velha          |
| 0 | Associação Diaconica Luterana - Afonso Claudio                                                                                     | AV WALDEMIRO NITZ - 285 - SERRA PELADA -<br>Afonso Cláudio                          |
| 0 | Associação dos Amigos dos Autistas do Estado do Espir<br>Santo AMAES - Centro de Atendimento Educ. Esp. Augu<br>Bragatto - Vitória | ito AV FERNANDO FERRARI - 2115 - GOIABEIRAS<br>Ista - Vitória                       |
| 0 | Associação Espirita Beneficente Lar de Abigail - Nova Ve                                                                           | enécia RIBIRACU - 89 - * - Nova Venécia                                             |

9. Apos preencher os dados e indicar a Apae, preenha o campo de declaração de impedimento ao sorteio da nota premiada capixaba.

Informe se você ocupa um dos cargos públicos mencionados, marque que você concorda com os termos de uso e que você autoriza o uso da sua imagem, nome e som de voz, na divulgação do resultado do sorteio.

Após isso clique em "Salvar".

|  | <ul> <li>CLARAÇÃO DE IMPEDIMENTO AO SORTEIO DA NOTA PREMIADA CAPIXABA</li> <li>icê ocupa um dos seguintes cargos ou funções públicas no Estado do Espírito Santo: Governador ou Vice-Governador, Secretário de tado ou servidor responsável pela gestão do Programa Nota Premiada Capixaba? *</li> <li>Sim</li> <li>Não</li> <li>Declaro que li e que concordo com os seguintes termos de uso: Termo de Adesão (<u>link</u>) e Legislação do Programa (<u>link</u>). *</li> <li>Autorizo o uso de minha imagem, nome e som de voz, na divulgação do resultado das premiações, sem qualquer ônus para o Governo do Estado do Espírito Santo, objetivando fortalecer a essência da educação fiscal. *</li> </ul> |
|--|----------------------------------------------------------------------------------------------------|
|  | SALVAR CANCELAR                                                                                                    |

10. Sucesso! Dados salvos com sucesso.

Uma vez cadastrado no Programa, para participar dos sorteios o cidadão deve solicitar a nota fiscal com o CPF em todas as compras e não deve se preocupar em cadastrar nota. O sistema gerará automaticamente 1 bilhete a cada R\$ 50,00 em compras com o CPF na nota.

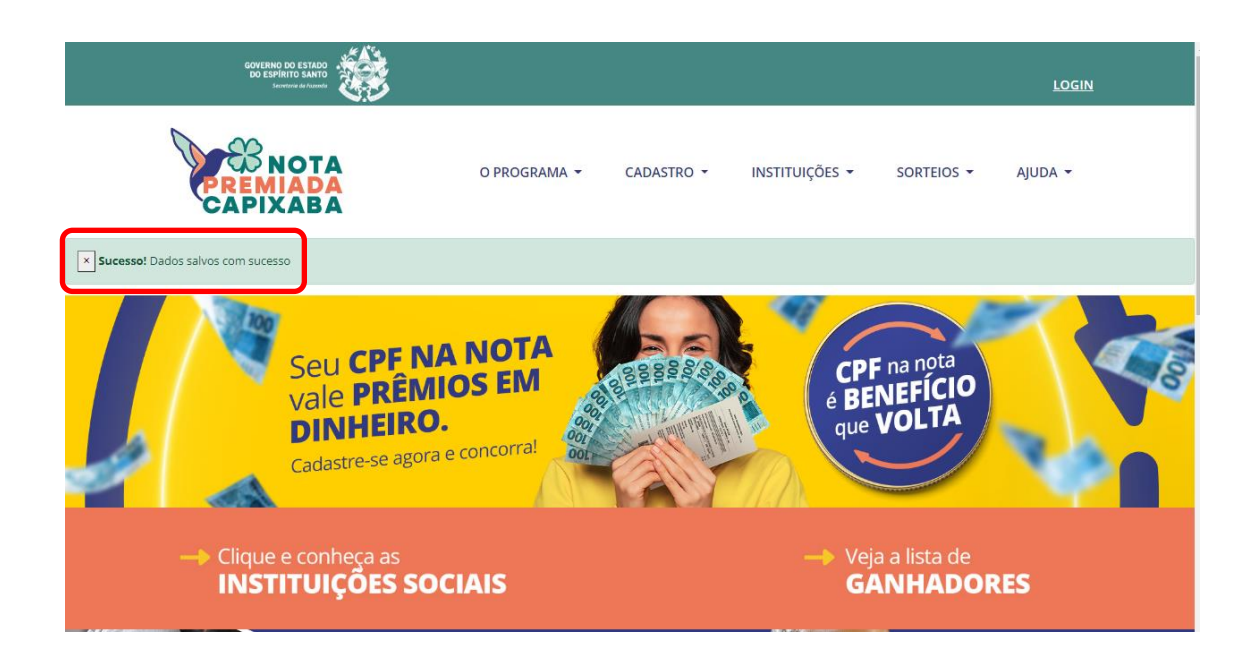